# DWR-S01D Updater

## 取扱説明書

**発行日**: 2012/5/14

## 目次

| 【概要】                             | 3  |
|----------------------------------|----|
| 【機能】                             | 3  |
| 【準備するもの】                         | 3  |
| 【本ソフトウェアについて】                    | 3  |
| 【インストール手順】                       | 4  |
| 【USBドライバーのインストール手順】              | 8  |
| 【デバイスマネージャーからのUSBドライバーのインストール手順】 | 11 |
| 【アップデート手順】                       | 16 |
| 【アップデート後の確認】                     | 17 |
| 【アップデートに失敗した場合】                  | 17 |
| 【ダウングレードする際の注意事項】                | 18 |
| 【ファクトリープリセットせずにダウングレードした場合の復帰手順】 | 18 |
| 【その他】                            | 19 |

#### 【概要】

本書はDWR-S01DのファームウェアバージョンをアップデートするためのPCソフトェア(以下 DWR-S01D Version 1.10 Updater (※))の取扱説明書です。

(※)ファームウェアのバージョンによってバージョン番号は変わります。

#### 【機能】

DWR-S01D Version 1.10 Updater (※) では、DWR-S01Dのファームウェアバージョンを1.10にアップ デートすることが可能です。

#### 【準備するもの】

<ソフトウエアファイルの入手>

ファイル名: DWR-S01D\_Version\_1\_10\_Updater.zip (※)

(※)ファームウェアのバージョンによってバージョン番号は変わります。

<パーソナルコンピュータ>

本ソフトウェアを使用するための推奨動作環境は以下のとおりです。

OS: USBケーブル: Windows XP SP2以降, Windows Vista, Windows 7 セット付属のUSBケーブル

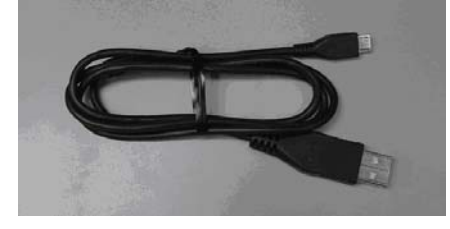

<設定の保存>

V1.10以前のバージョンからV1.11以上のバージョンにUpdateを行うと、設定値が工場出荷初期値 に戻ります。必要に応じてバージョンアップ前に設定値を紙にメモして下さい。

## 【本ソフトウェアについて】

- 権利者の許諾を得ることなく、本ソフトウェアおよび取扱説明書の内容の全部または一部を複製 すること、およびソフトウェアを賃貸に使用することは、著作権法上禁止されております。
- 本ソフトウェアを使用したことによるお客様の損害、または第三者からのいかなる請求等につき ましても、当社は一切その責任を負いかねます。
- 万一、製造上の原因による不良がありましたらお取替えいたします。それ以外の責はご容赦ください。
- ・ 本ソフトウェアは指定された装置以外には使用できません。
- ・ 本ソフトウェアの仕様は、改良のため予告無く変更することがありますが、ご容赦ください。
- ・ 本ソフトウェアの修正、改変、リバース・エンジニアリングないし、逆コンパイルまたは逆アセンブル等のソースコード解析作業を行ってはならないものとします。
- ・ 本ソフトウェアのインストール、指定された装置のアップデートは、取扱説明書内の手順で行うようにしてください。

## 【インストール手順】

DWR-S01D Version 1.10 Updaterのインストール手順です。

画面は、DWR-S01D Version 1.10 Updaterのものです。

- 1. はじめに
- 1.1. フォルダ構成は以下のとおりです。

#### DWR-S01D Version 1.10 Updater

| DWR-S01D_Version_1_10_Update            | er                              |                   |                     |                   |     |          |
|-----------------------------------------|---------------------------------|-------------------|---------------------|-------------------|-----|----------|
| File Edit View Favorites Tools He       | łp                              |                   |                     |                   |     | <b>.</b> |
| 🕝 Back 👻 🌍 👻 🏂 🔎 Search                 | h 😥 Folders 🛛 🔝 🗸               |                   |                     |                   |     |          |
| Address 🛅 D:\Documents and Settings\Adm | inistrator\Desktop\DWR-501D_Ver | sion_1_10_Updater |                     |                   | ▼ → | Go       |
|                                         | lame 🔺                          | Size              | Туре                | Date Modified     |     |          |
| File and Folder Tasks \land 📃 🖻         | DotNetFX                        |                   | File Folder         | 2/21/2011 7:38 PM |     |          |
| Make a pew folder                       | setup.exe                       | 472 KB            | Application         | 2/14/2011 2:33 PM |     |          |
|                                         | Setup_DWR-S01D_Updater.msi      | 1,185 KB          | Windows Installer P | 2/14/2011 2:33 PM |     |          |
| the Web                                 |                                 |                   |                     |                   |     |          |

#### DWR-S01D Version 1.10 Updater ¥DotNetFx

| DotNetFX                        |                                                    |                 |             |                   |
|---------------------------------|----------------------------------------------------|-----------------|-------------|-------------------|
| File Edit View Favorites To     | ools Help                                          |                 |             |                   |
| 🕝 Back 🝷 🕥 - 🏂 🍃                | Search 🍋 Folders 🛄 -                               |                 |             |                   |
| Address 🛅 D:\Documents and Sett | ings\Administrator\Desktop\DWR-S01D_Version_1_10_L | Jpdater\DotNetF | =X          | 💌 🄁 Go            |
|                                 | 🔺 Name 🔺                                           | Size            | Туре        | Date Modified     |
| File and Folder Tasks 🙁         | U Gudotnetfx.exe                                   | 22,960 KB       | Application | 9/23/2005 7:55 AM |
| Ca Maka a pour folder           | 🚭 instmsia.exe                                     | 1,670 KB        | Application | 12/2/2004 3:34 PM |
|                                 | WindowsInstaller-KB893803-v2-x86.exe               | 2,526 KB        | Application | 5/4/2005 2:24 PM  |
| the Web                         | ×                                                  |                 |             | 6.535             |

1.2. DWR-S01D Version 1.10 Updater ¥setup.exeをダブルクリックします。

| 2                                                                                                | DWR-S01D_Version_1                      | _10_Updater      |          |                     |                   |          |
|--------------------------------------------------------------------------------------------------|-----------------------------------------|------------------|----------|---------------------|-------------------|----------|
| F                                                                                                | le Edit View Favorites                  | Tools Help       |          |                     |                   | <b>.</b> |
| 6                                                                                                | (3) Back → (5) → (5) Search (6) Folders |                  |          |                     |                   |          |
| Address 🛅 D:\Documents and Settings\Administrator\Desktop\DWR-S01D_Version_1_10_Updater 🛛 🗸 🅞 Go |                                         |                  |          | 💌 🔁 Go              |                   |          |
|                                                                                                  |                                         | 🚬 🔼 Name 🔺       | Size     | Туре                | Date Modified     |          |
|                                                                                                  | File and Folder Tasks                   |                  |          | File Folder         | 2/21/2011 7:38 PM |          |
|                                                                                                  | 🮮 Make a new folder                     | 🔯 setup.exe      | 472 KB   | Application         | 2/14/2011 2:33 PM |          |
|                                                                                                  |                                         | SolD_Updater.msi | 1,185 KB | Windows Installer P | 2/14/2011 2:33 PM |          |
|                                                                                                  | the Web                                 | ~                |          |                     |                   |          |

- 1.3. ダブルクリック後、以下の動作に従ってインストールを行ってください。
- 1.3.1. 画面1が表示されたら[Accept]をクリックし、[2. .net Frameworks version 2.0]のインストールを 行ってください。
- 1.3.2. 画面2が表示されたら[Next>]をクリックし、[3. DWR-S01D Version 1.10 Updater ]のインストー ルを行ってください。

| 画面1                                                                                                    |  |  |
|----------------------------------------------------------------------------------------------------|--|--|
| 🐞 DWR-S01D Version 1.10 Updater Setup                                                                                                    |  |  |
| For the following components:                                                                                                    |  |  |
| .NET Framework 2.0 (x86)                                                                                                    |  |  |
| Please read the following license agreement. Press the page down key to see the rest of the agreement.                                                                                                    |  |  |
| MICROSOFT SOFTWARE SUPPLEMENTAL LICENSE TERMS<br>MICROSOFT .NET FRAMEWORK 2.0<br>MICROSOFT WINDOWS INSTALLER 2.0<br>MICROSOFT WINDOWS INSTALLER 3.1<br>Microsoft Corporation (or based on where you live, one of its affiliates)<br>licenses this supplement to you. If you are licensed to use Microsoft<br>Windows operating system software (the "software"), you may use<br>this supplement. You may not use it if you do not have a license for<br>the software. You may use a copy of this supplement with each<br>validly licensed copy of the software. |  |  |
| View EULA for printing Do you accept the terms of the pending License Agreement?                                                                                                    |  |  |
| If you choose Don't Accept, install will close. To install you must accept<br>this agreement.<br>Accept Don't Accept                                                                                                    |  |  |

#### 画面2

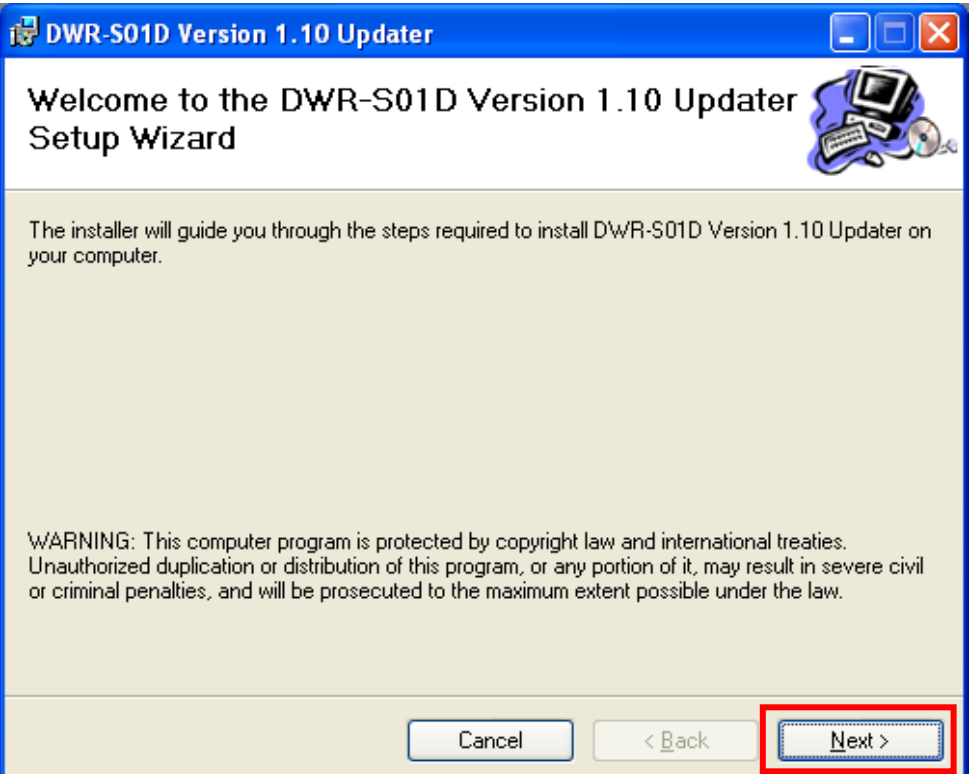

- 2. .net Frameworks version  $2.0 \mathcal{O} \mathcal{A} \mathcal{A} \mathcal{A} \mathcal{A} \mathcal{A}$
- 2.1. .net Frameworks version 2.0のインストール中

| 🐻 DWR | -S01D Version 1.10 Updater Setup 🛛 🛛 |
|-------|--------------------------------------|
| 6     | Installing .NET Framework 2.0 (x86)  |
|       | Cancel                               |

2.2. .net Frameworks version 2.0のインストールが完了すると、以下の画面が表示されます。[Next>]を クリックして、[3. DWR-S01D Version 1.10 Updater]のインストールを行ってください。

| 🔀 DWR-S01D Version 1.10 Updater                                                                                                    |
|----------------------------------------------------------------------------------------------------|
| Welcome to the DWR-S01D Version 1.10 Updater                                                                                                    |
| The installer will guide you through the steps required to install DWR-S01D Version 1.10 Updater on your computer.                                                                                                    |
| WARNING: This computer program is protected by copyright law and international treaties.<br>Unauthorized duplication or distribution of this program, or any portion of it, may result in severe civil<br>or criminal penalties, and will be prosecuted to the maximum extent possible under the law. |
| Cancel < Back Next >                                                                                                    |

- 3. DWR-S01D Version 1.10 Updater
- 3.1. [Next>]をクリックします。

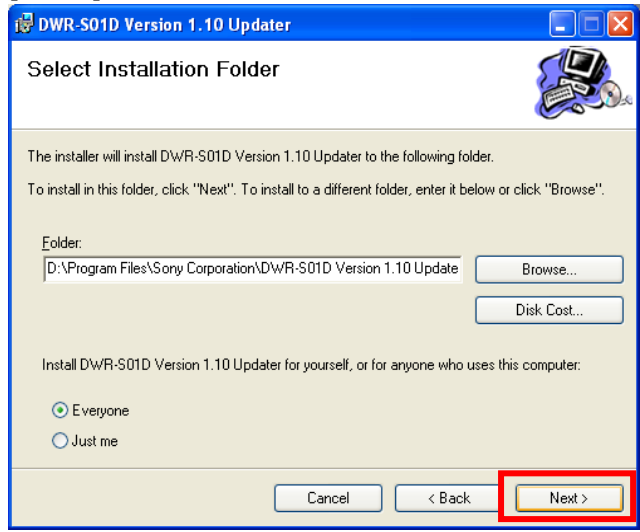

3.2. [Next>]をクリックします。

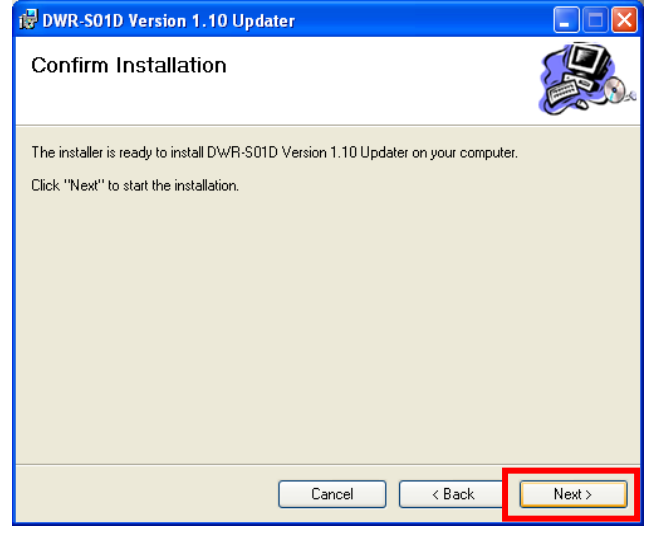

3.3. [Close]をクリックします。これでDWR-S01D Version 1.10 Updaterのセットアップは完了です。

| 📸 DWR-S01D Version 1.10 Updater                                                          |       |
|------------------------------------------------------------------------------------------|-------|
| Installation Complete                                                                    |       |
| DWR-S01D Version 1.10 Updater has been successfully installed.<br>Click "Close" to exit. |       |
| Please use Windows Update to check for any critical updates to the .NET Framew           | vork. |
| Cancel < Back                                                                            | Close |

#### 【USBドライバーのインストール手順】

ここではPCとDWR-S01DがUSB通信をするために必要である、USBドライバーのインストール手順について説明します。

1. PCとDWR-S01DをUSBケーブルで接続します。

DWR-S01Dの電源を入れると、以下の画面が表示されますので[No.not this time]にチェックし、 [Next>]をクリックします。(表示されない場合は、【デバイスマネージャーからのUSBドライバ ーのインストール】を参照して下さい。)

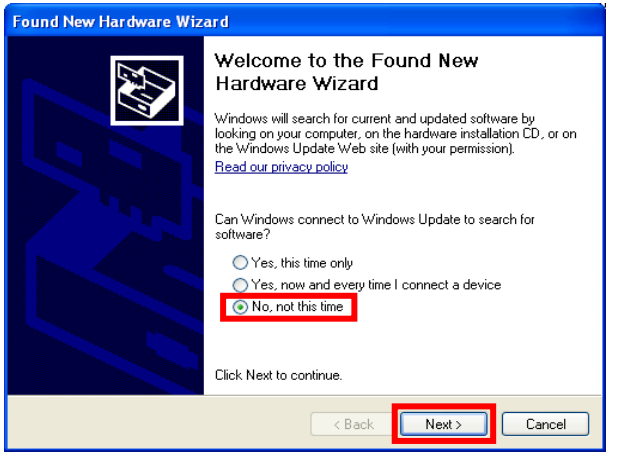

2. [Install from a list or specific location]にチェックし、[Next>]をクリックします。

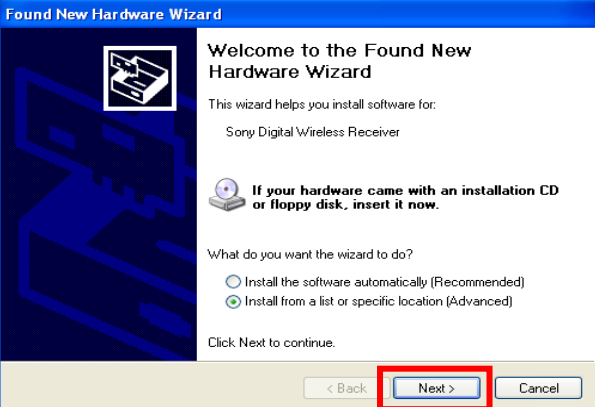

- 3. [Search for the best driver in these locations] leftrightarrow planetarrow leftrightarrow locations]
  - [Search removable media]のチェックを外し、[Include this location in the search]にチェックします。 [Browse]をクリックします。

| Found New Hardware Wizard                                                                                                    |  |  |
|----------------------------------------------------------------------------------------------------|--|--|
| Please choose your search and installation options.                                                                                                    |  |  |
| <ul> <li>Search for the best driver in these locations.</li> <li>Use the check boxes below to limit or expand the default search, which includes local paths and removable media. The best driver found will be installed.</li> <li>Search removable media (floppy, CD-ROM)</li> <li>Include this location in the search:</li> <li>D:\Program Files\Sony\DWR-S01D Ver</li> <li>Browse</li> <li>Don't search. I will choose the driver to install.</li> <li>Choose this option to select the device driver from a list. Windows does not guarantee that the driver you choose will be the best match for your hardware.</li> </ul> |  |  |
| < Back Next > Cancel                                                                                                    |  |  |

#### DWR-S01D Updater取扱説明書

4. C¥Program Files¥Sony¥ DWR-S01D Version 1.10 Updaterを選択し、[OK]をクリックします。

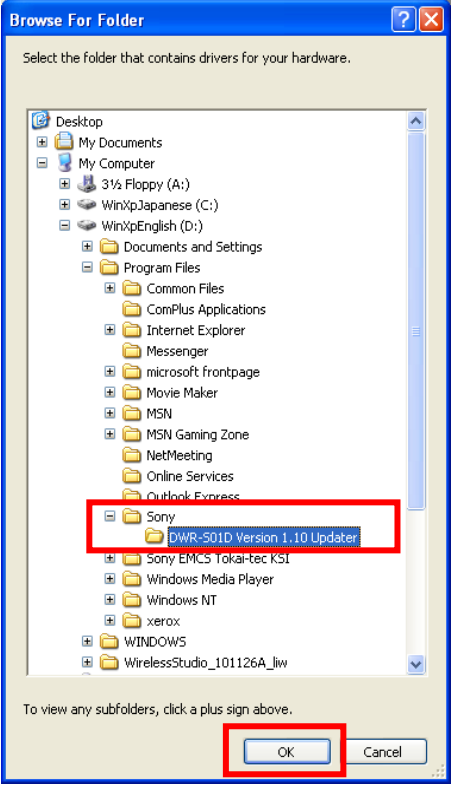

### 5. [Next>]をクリックします。

| Found New Hardware Wizard                                                                                                    |  |  |
|----------------------------------------------------------------------------------------------------|--|--|
| Please choose your search and installation options.                                                                                                    |  |  |
| <ul> <li>Search for the best driver in these locations.</li> </ul>                                                                                             |  |  |
| Use the check boxes below to limit or expand the default search, which includes local<br>paths and removable media. The best driver found will be installed.   |  |  |
| Search removable media (floppy, CD-ROM)                                                                                                    |  |  |
| Include this location in the search:                                                                                                    |  |  |
| D:\Program Files\Sony\DWR-S01D Ver 🔹 Browse                                                                                                    |  |  |
| O Don't search. I will choose the driver to install.                                                                                                    |  |  |
| Choose this option to select the device driver from a list. Windows does not guarantee that<br>the driver you choose will be the best match for your hardware. |  |  |
|                                                                                                    |  |  |
| < Back Next > Cancel                                                                                                    |  |  |

6. [Continue Anyway]をクリックします。

| Hardwa   | re Installation                                                                                                    |
|----------|----------------------------------------------------------------------------------------------------|
| <u>.</u> | The software you are installing for this hardware:<br>Sony Digital Wireless Receiver<br>has not passed Windows Logo testing to verify its compatibility<br>with Windows XP. (Tell me why this testing is important.)<br>Continuing your installation of this software may impair<br>or destabilize the correct operation of your system<br>either immediately or in the future. Microsoft strongly<br>recommends that you stop this installation now and<br>contact the hardware vendor for software that has<br>passed Windows Logo testing. |
|          | Continue Anyway STOP Installation                                                                                                    |

7. [finish]をクリックします。 これでUSB Driverのセットアップは完了です。

| Found New Hardware Wize | ard                                                                                                    |
|-------------------------|----------------------------------------------------------------------------------------------------|
|                         | Completing the Found New<br>Hardware Wizard<br>The wizard has finished installing the software for:<br>Sony Digital Wireless Receiver |
|                         | < Back Finish Cancel                                                                                                    |

#### 【デバイスマネージャーからのUSBドライバーのインストール手順】

ここでは、デバイスマネージャーからのUSBドライバーのインストール手順について記述します。 主にWindows 7でのUSBドライバーのインストール手順になります。【USBドライバーのインストー ル手順】で正常にUSBドライバーがインストールされた場合は、【アップデート手順】へお進みく ださい。

1. Windows7ではUSB ドライバーのインストールを行うためのウィザード画面が開きません。下図 のように「Device driver software was not successfully installed」と表示されます。

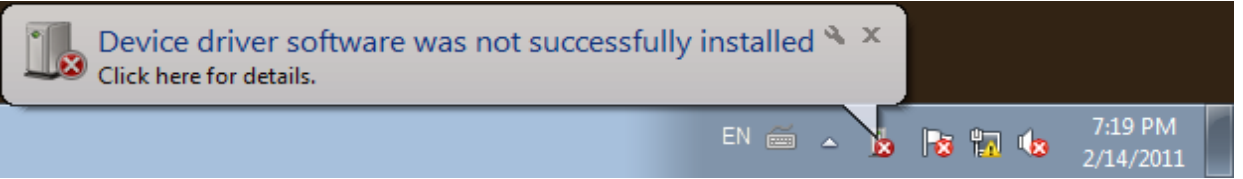

2. [Computer]を右クリックし、[Properties]を選択します。

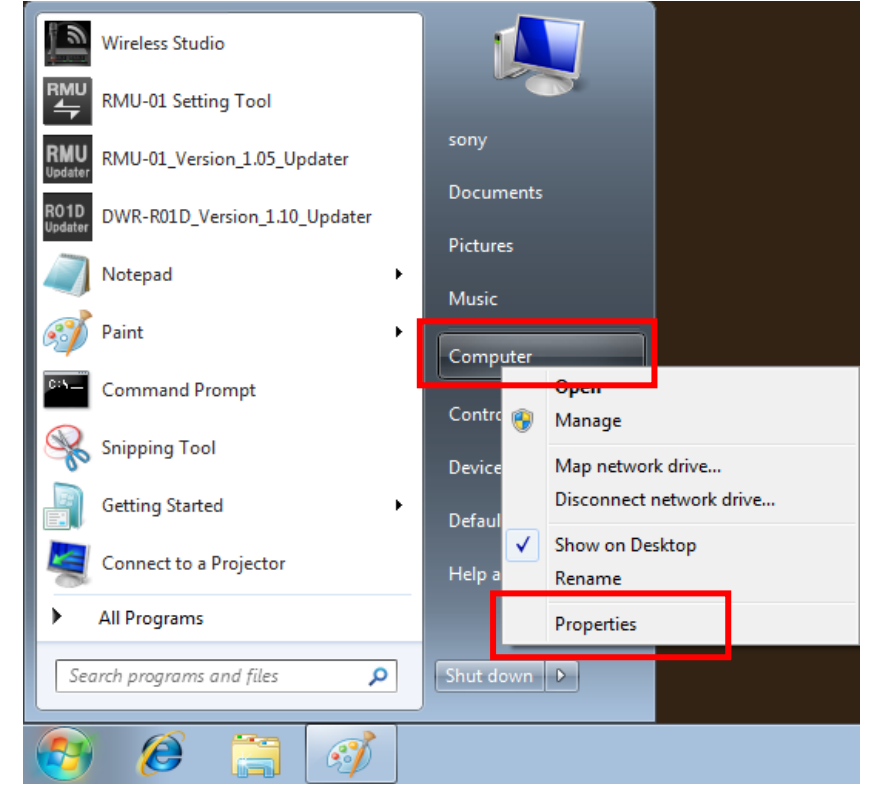

3. [Device Manager]を選択します。

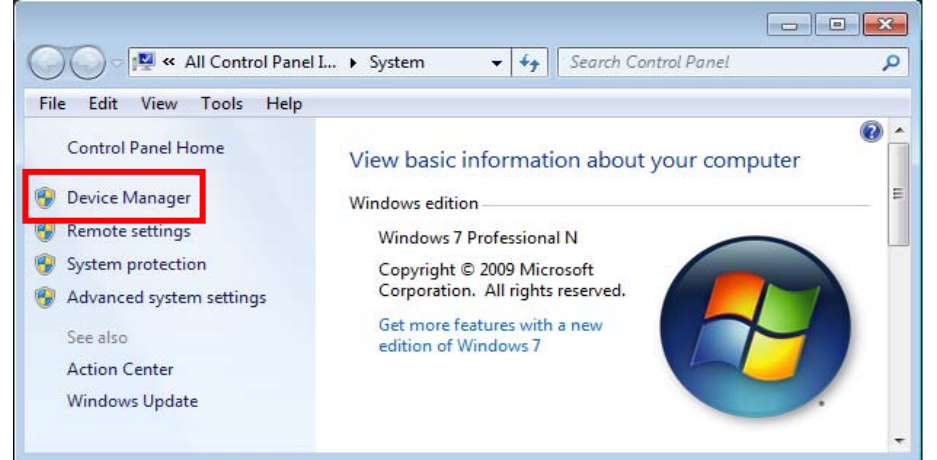

4. [Other Devices]の[Unknown device]を右クリックし、コンテキストメニューから[Update Driver Software]を選択します。

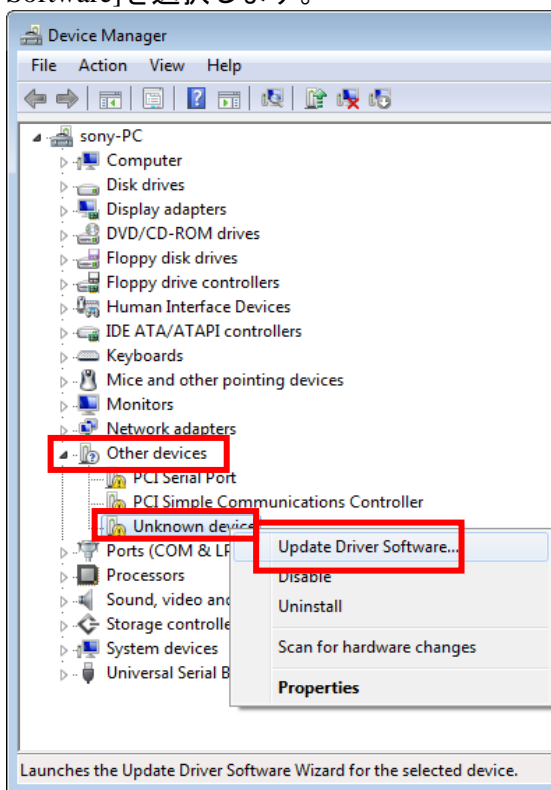

5. [Browse my computer for driver software]を選択して下さい。

| 9 | 🛛 L | Jpdate Driver Software - Unknown Device<br>v do you want to search for driver software?                                                                                                    |        |
|---|-----|----------------------------------------------------------------------------------------------------|--------|
|   | •   | Search automatically for updated driver software<br>Windows will search your computer and the Internet for the latest driver software<br>for your device, unless you've disabled this feature in your device installation<br>settings. |        |
|   | •   | Browse my computer for driver software<br>Locate and install driver software manually.                                                                                                    |        |
|   |     |                                                                                                    |        |
|   |     |                                                                                                    | Cancel |

### DWR-S01D Updater取扱説明書

6. [Browse]を押して下さい。

| Bro   | wse for driver software on your computer                                                                                                 |
|-------|----------------------------------------------------------------------------------------------------|
| Searc | :h for driver software in this location:                                                                                                 |
| G:\   | ▼ Browse                                                                                                    |
| 🔽 In  | clude subfolders                                                                                                    |
|       |                                                                                                    |
|       |                                                                                                    |
| +     | Let me pick from a list of device drivers on my computer                                                                                 |
|       | This list will show installed driver software compatible with the device, and all driver<br>software in the same category as the device. |
|       |                                                                                                    |
|       |                                                                                                    |

- 7. Computer¥C:¥Program Files(※1)¥Sony¥ DWR-S01D Version 1.10 Updater (※2)を選択し、[OK]を押 して下さい。
  - ※1 64bit版OSの場合はProgram Files(x86)を選択して下さい。
  - ※2 Updaterによって機種名、Versionは異なります。

| Browse For Folder                                          | × |
|------------------------------------------------------------|---|
| Select the folder that contains drivers for your hardware. |   |
|                                                            |   |
| Program Files                                              | * |
| 🔺 🌗 Program Files (x86)                                    |   |
| D Common Files                                             |   |
| Internet Explorer                                          |   |
| 🛛 🔡 MSBuild                                                |   |
| Reference Assemblies                                       |   |
| Sony                                                       |   |
| DWR-S01D Version 1.10 Updater                              | Ξ |
| 🌗 DWT-B01 Version 1.20, 2.10 Updater                       |   |
| Image: Sony EMCS Tokai-tec KSI                             |   |
| 🔰 SRP-X700P Manager                                        |   |
| 📗 Uninstall Information                                    |   |
| Windows Defender                                           |   |
| Vindows Mail                                               |   |
| Windows NT                                                 | - |
| Folder: DWR-S01D Version 1.10 Updater                      |   |
| OK Cancel                                                  |   |

8. パス指定後、[Next]を押してください。

| Bro  | owse for d                              | river softwa                                          | re on your comp                                                     | uter                                     |                             |  |
|------|-----------------------------------------|-------------------------------------------------------|---------------------------------------------------------------------|------------------------------------------|-----------------------------|--|
| Sear | rch for driver                          | software in this                                      | location:                                                           |                                          |                             |  |
| gra  | m Files (x86)\                          | Sony\DWR-S01                                          | D Version 1.10 Update                                               | r 👻                                      | Browse                      |  |
| V I  | nclude subfo                            | lders                                                 |                                                                     |                                          |                             |  |
| •    | Let me p<br>This list wi<br>software ir | bick from a li<br>Il show installed<br>the same categ | ist of device driv<br>I driver software comp<br>gory as the device. | ers on my comp<br>atible with the device | Duter<br>ce, and all driver |  |

9. [Install this driver software anyway]を選択して下さい。

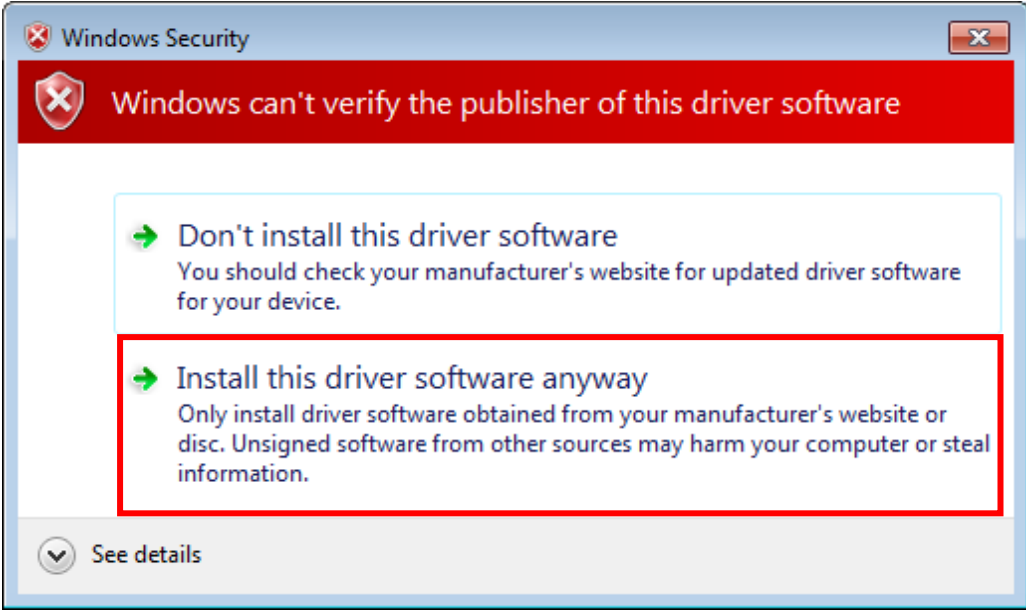

10. インストールが完了すると下図のウィンドウが表示されるので[Close]を押します。

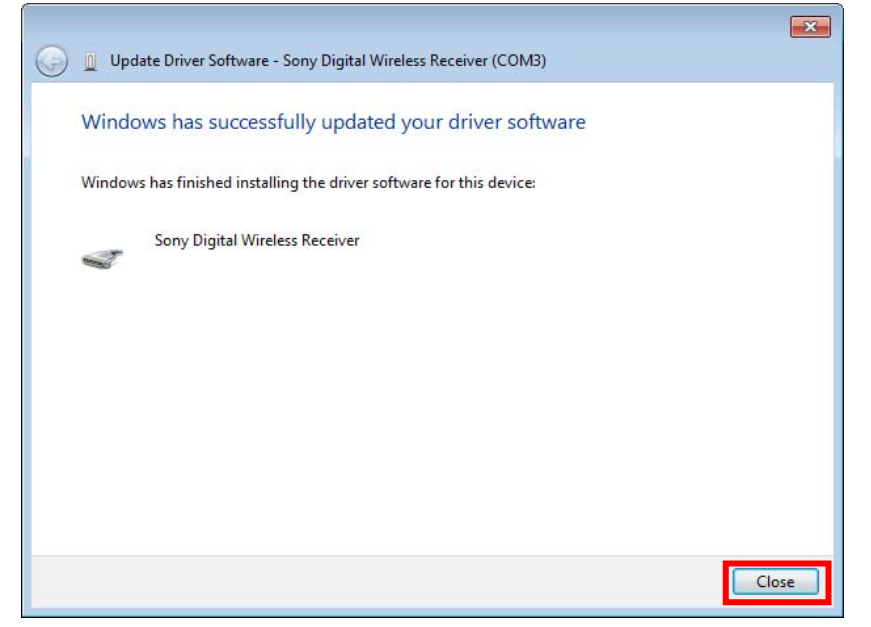

11. 再度、Device Managerを開き、USBドライバーがインストール済みであることを確認します。

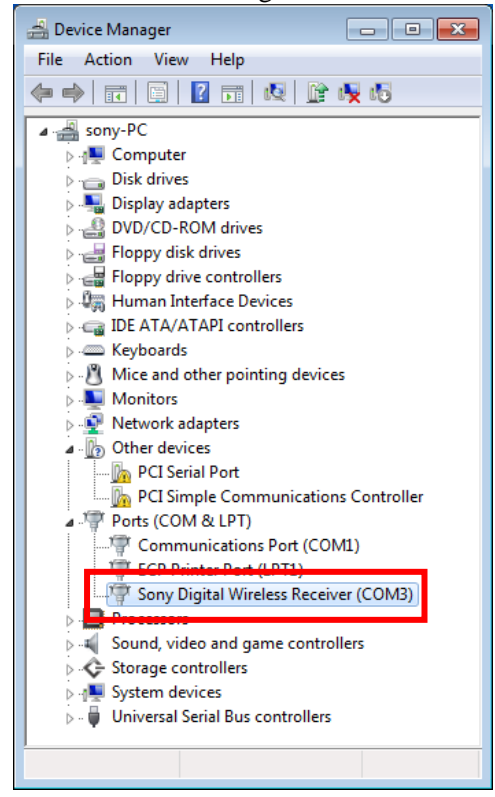

## 【アップデート手順】

DWR-S01D Version 1.10 Updater を使用してDWR-S01Dのファームウェアバージョンを1.10にアップ デートする手順です。

画面は、DWR-S01D Version 1.10 Updater のものです。

1 DWR-S01D Version 1.10 Updaterを起動します。

[start] -> [All Programs] -> [Sony DWL Flash Write Tool] -> [DWR-S01D Version 1.10 Updater]をクリックします。

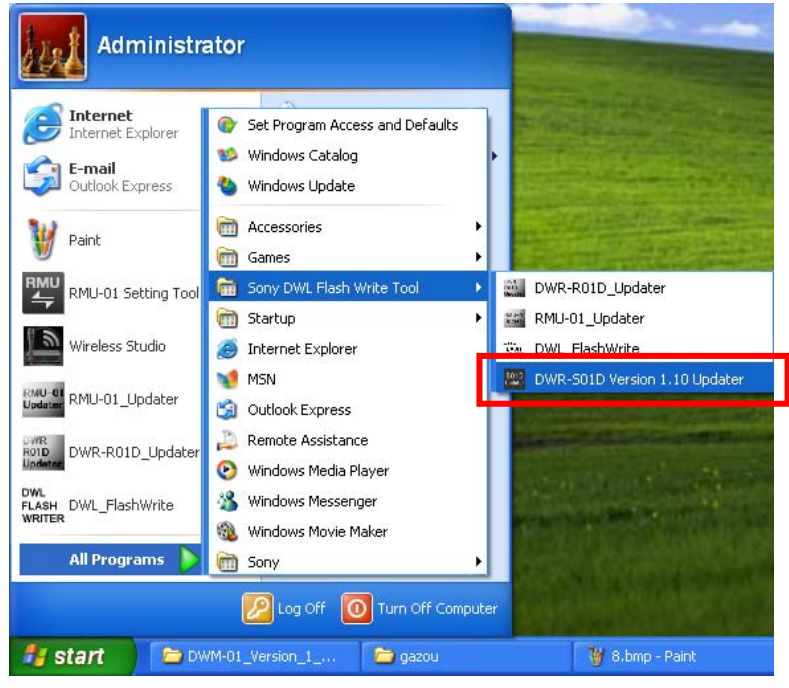

2 [Write]をクリックするとアップデートを開始します。

【注意】アップデート中に、DWR-S01Dの電源を切ったり、DWR-S01DとPC間のUSBケーブルを 抜くとアップデートが失敗してしまいますのでご注意ください。万が一、アップデートに失敗し てしまった場合は、【アップデートに失敗した場合】の手順に従ってください。

| DWR-S01D Updater | DWR-S01D Updater                      |
|------------------|---------------------------------------|
| Version          | Version                               |
| Write Exit       | Channel plan update :<br>Reading data |

3 アップデートが完了すると、アップデートが正常に終了した旨のメッセージを表示しますので [OK]をクリックしてください。

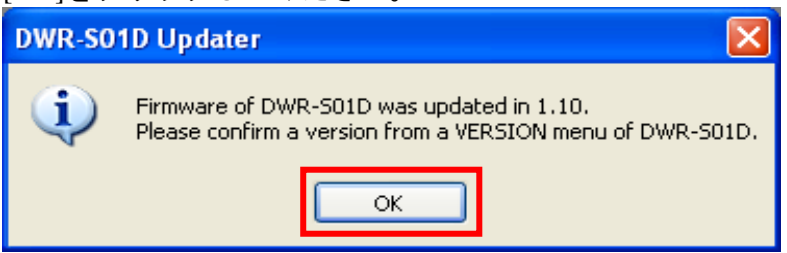

4 [Exit]ボタンを押してDWR-S01D Version 1.10 Updater を終了します。また、続けて他のDWR-S01D のアップデートを行いたい場合は、2.以降の手順に従いアップデートを続けてください。

| DWR-S01D Updater |      |
|------------------|------|
| Version          |      |
|                  |      |
|                  |      |
| Write            | Exit |

## 【アップデート後の確認】

DWR-S01Dのファームウェアバージョンを確認する手順です。

- 1. DWR-S01Dの電源を入れる。
- 2. マイナスボタンを押し、VERSIONメニューを表示させる。
- VERSION項目が1.10になっていることを確認する。
   (別バージョンのDWR-S01D Updaterを使用した場合、そのバージョンであることを確認します。)

## 【アップデートに失敗した場合】

アップデートに失敗した場合の復帰手順です。

画面は、DWR-S01D Version 1.10 Updaterのものです。

1. アップデートに失敗した場合、下記の画面が表示されますので、[OK]をクリックします。

| DWR-SO | 1D Updater 🛛 🔀                                                                     |
|--------|------------------------------------------------------------------------------------|
| 8      | An error occurred during update. After rebooting DWR-501D, please update it again. |
|        | ОК                                                                                 |

2. DWR-S01Dの電源を一旦切り、再度、電源を入れます。

(アップデートに失敗した場合、DWR-S01Dを再起動すると、DWR-S01Dの画面に何も表示され ませんが故障ではありません。) 3. [Write]ボタンを押し、再度アップデートを行います。

| DWR-S01D Updater | DWR-S01D Updater                      |
|------------------|---------------------------------------|
| Version          | Version                               |
| Write Exit       | Channel plan update :<br>Reading data |

4. アップデートが完了すると、アップデートが正常に終了した旨のメッセージを表示しますので [OK]をクリックしてください。(下の画面は1.10にアップデートされた場合の画面です。)

| DWR-SO | 1D Updater 🛛 🔀                                                                                         |
|--------|----------------------------------------------------------------------------------------------------|
| (į)    | Firmware of DWR-501D was updated in 1.10.<br>Please confirm a version from a VERSION menu of DWR-501D. |
|        | ОК                                                                                                    |

5. [Exit]ボタンを押してDWR-S01D Version 1.10 Updaterを終了します。

| DWR-S01D Updater |      |
|------------------|------|
| Version          |      |
|                  |      |
|                  |      |
|                  |      |
| Vvrite           | Exit |

### 【ダウングレードする際の注意事項】

DWR-S01Dのファームウェアバージョンを1.12以上から1.11以下にダウングレードする場合は、必ず ファクトリープリセットを行ってから、ダウングレードするようにして下さい。これを行わないこ とで、GP/CHの表示が正しくできない場合があります。以下、DWR-S01Dをファクトリープリセッ トする手順です。

- 1. DWR-S01DのスイッチをONにする。
- 2. ーボタンを押し、FACTORY PRESETメニューを表示させる。
- 3. SETボタンを2秒以上押し続ける。
- 4. "Are you sure?"というメッセージが表示されたところで、"YES"を選択する。

#### 【ファクトリープリセットせずにダウングレードした場合の復帰手順】

DWR-S01Dが、ファクトリープリセットをせずにダウングレードしたことで、GP/CHの表示が正しくできない状態に陥ってしまった場合は、下記の復帰手順を行ってください。以下、復帰手順です。

- 1. ファームウェアバージョンが1.12以上のアップデータを用意する。
- 2. 1. で用意したアップデータを使用して、アップデートを行う。
- 3. アップデートが完了したら、ファクトリープリセットを行う。
- 4. ファームウェアバージョンが1.11のアップデータを用意する。
- 5. 4. で用意したアップデータを使用して、アップデートを行う。

## 【その他】

DWR-S01D Updaterのバージョンを確認することができます。

画面は、DWR-S01D Version 1.10 Updaterのものです。

| 1. | [Help]->[GUI Version]をクリックします | •   |
|----|-------------------------------|-----|
|    | DWR-S01D Updater              |     |
|    | Version                       |     |
|    | GUI Version                   |     |
|    |                               |     |
|    | Write Exit                    |     |
|    |                               |     |
| 2. | 本ソフトウェアのバージョンを表示し             | ます。 |
|    | DWR-S01D Updater 🛛 🛛 🔀        |     |
|    | DWR-S01D Version 1.10 Update  | r   |
|    | ОК                            |     |